## คู่มือการส่งข้อมูลใบ ปพ. ผ่านเว็บไซต์ <u>www.satit.mua.go.th</u>

๑. เข้าสู่เว็บไซต์ <u>www.satit.mua.go.th</u>

| <b>.</b>                              | 🛱 ระบบน้ำส่ง                                                                                                    | งข้อมูลโรงเรียน | สาธิต 🌋             |  |                |  |
|---------------------------------------|----------------------------------------------------------------------------------------------------|-----------------|---------------------|--|----------------|--|
| เข้าสุ่ระบบ                           | utsenna (A))                                                                                                    | U               |                     |  |                |  |
| ชื่อมู้ใช้<br>งาน                     |                                                                                                    |                 |                     |  |                |  |
| รหัสเข่าน                             | 📡 ขอเชิญเข้าร่วมประชุมเชิงปฏิบัติการ การจัดทำข้อมูลรายบุคคลโรงเรียนในลังกัดข ปีการศึ                                                                                                    | กษา 2559        |                     |  |                |  |
| เข้าสู่ระบบ                           | ้ขอะเชิญเข่าร่วมประชุมเขิงปฏิบัติกร "การจัดทำข่อมูลรายบุคตลโรงเรียนในสังกัดฯ ปีการศึกษา 2559 และการใช้งานไปรแกรมสารสนเทศเพื่อการบริหารโรงเรียน"                                                                                                    |                 |                     |  |                |  |
| ติดต่อผู้ดูแลระบบที่ satit@mua.go.th  | และไฟน์<br>                                                                                                    |                 |                     |  |                |  |
| 528025                                | คลิกเพื่อทำแบบสอบกาม                                                                                                    | ( Guid Header)  |                     |  |                |  |
| ว เบเ เว<br>ความก้าวหน้าในการส่งข้อมอ | แบบสำรวจความต้องการใช้เครื่องอ่านบัตรประจำด้วประชาชนแบบอเนกประสงค์ (Smar                                                                                                    | t Card Reader)  |                     |  |                |  |
| ๆ ตารางอ้างอิง                        | ดลึกเพื่อดาว์โหลดเอกสาร                                                                                                    |                 |                     |  |                |  |
| <ul> <li>ดาวน์โหลดเอกสาร</li> </ul>   | แอลงให้ชั                                                                                                    |                 |                     |  |                |  |
|                                       | ก่อนที่จะปายข้อมูลสระบบ ไฟฟาการ EnCoding ตัวอีกษรในไฟล์โดยไฟเลือกเป็น UTF-8 ก่อน แล้วจึงท่าเข้าข้อมูลสู่ระบบ หรือในกรณีที่น่าเข้าข้อมูลสี่หระบบแล้ว อึงขึ้นตอนตรวจสอบข้อมูลแต่ไม่ปรากฏ Field ข้อมูลที่เป็นกาษาไทย ไฟแก้ไขโดย<br>กอนที่จะน่าเข้าข้อมูลในระบบนั้นไฟฟาการ EnCoding ตัวอีกษรในไฟล์โดยไฟเลือกเป็น UTF-8 แล้วจึงท่าเข้าข้อมูลสู่ระบบอีกครั้ง โดยสามารถดูขั้นตอนการ EnCoding UTF-8 ได้ที่แข ความโพลดเอกสาร ==> ดูมือการใช้ MS Excel หรือ ดูมือ<br>ใช้ MS Access                                                                                                    |                 |                     |  |                |  |
|                                       |                                                                                                    |                 |                     |  | ຄູງ            |  |
|                                       |                                                                                                    |                 |                     |  |                |  |
|                                       | AWARD 2012<br>INTRETY DATA<br>OCCO<br>CCCO<br>SILVER<br>SILVER |                 |                     |  |                |  |
|                                       |                                                                                                    |                 | 22                  |  |                |  |
|                                       |                                                                                                    | manusely        | DITIVITIEST 2009    |  | LT CE PLO      |  |
|                                       | ความก้าวหน้าในการส่งข้อมูล นักเรียน ประจำภาคเรียนที่ 1 ปีการศึกษา 2559                                                                                                    |                 |                     |  |                |  |
|                                       | ชื่อสถานศึกษา                                                                                                    |                 | วันที่ส่งข้อมูล     |  | ผลการดำเนินงาน |  |
|                                       | ארפצרצעעעאניא אמור איז אואפארארא איז אארארארא איז אוארארארא איז אוויא אוויא איז איז איז איז איז איז איז איז איז                                                                                                    |                 |                     |  |                |  |
|                                       | สนย์พัฒนาเล็กปรมวัย สถาบันแห่งชาติเพื่อการพัฒนาเล็กและครอบครัว ม.มหิดล                                                                                                    |                 | 2016-07-14 09:55:45 |  | 100%           |  |
|                                       | ฐนย์พัฒนาเด็กเล็ก มหาวิทยามัยราชกักล่าปวง                                                                                                    |                 |                     |  | •              |  |
|                                       | โรงเรียนกรุณสึกษาลัย มหาวิทยาลัยเทคโนโลยีพระจอมเกล้าธนบุรี                                                                                                    |                 |                     |  |                |  |

b. Login User ของผู้เข้าใช้งาน ( นักเรียน , บุคลากร เท่านั้น)

| ເข້າສູ່ระบบ |                                |  |
|-------------|--------------------------------|--|
| ชื่อผู้ใช้  |                                |  |
| งาน         |                                |  |
| รทัสผ่าน    |                                |  |
|             | เข้าสู่ระบบ                    |  |
| ติดต่อ      | ผู้ดูแลระบบที่ satit@mua.go.th |  |

๓. เมื่อเข้าสู่ระบบคลิกที่หัวข้อ ส่งใบ ปพ.

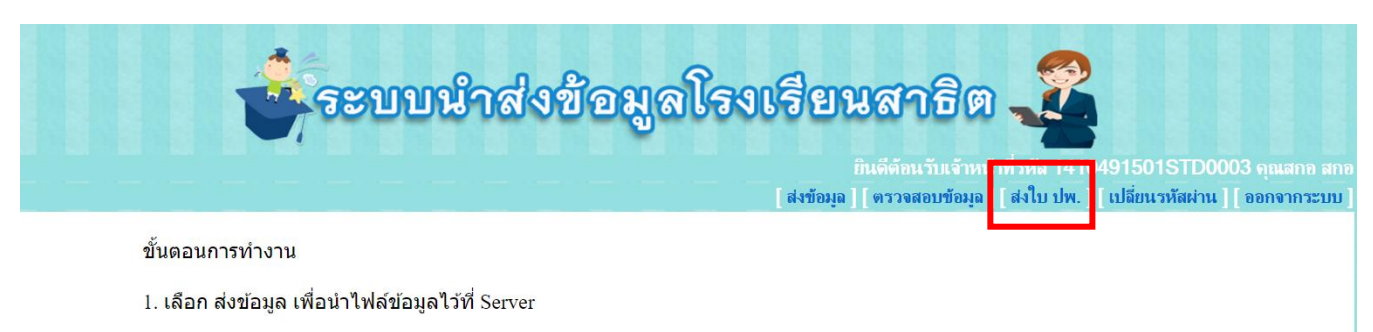

- 2. เลือก นำเข้าข้อมูล เพื่อนำข้อมูลของไฟล์ข้อมูลที่ Server จัดเก็บในตาราง
- 3. เลือก ตรวจสอบข้อมูล เพื่อตรวจสอบข้อมูลในตารางว่าจัดเก็บในรูปแบบที่กำหนดหรือไม่
- ๔. เมื่อคลิกที่เมนู ส่งใบ ปพ.

| ชั่งข้อมูลโรงเรียนสาธิต<br>มินดีต้อนรับเจ้าหน้าที่วหัล 1410491501STD0003 คุณสกอ สกอ<br>[ล่งข้อมูล ] (ตรวจสอบข้อมูล ] [ล่งใบ ปพ. ] [ เปลี่ยนรหัสผ่าน ] [ ออกจากระบบ ] |                                                                    |  |  |  |
|----------------------------------------------------------------------------------------------------|--------------------------------------------------------------------|--|--|--|
|                                                                                                    | บันทึกการส่งข้อมูลใบ ปพ.                                           |  |  |  |
| โรงเรียนที่ขอส่งข้อมูล                                                                                                    | โรงเรียนดรุณสิกขาลัย มหาวิทยาลัยเทคโนโลยีพระจอมเกล้าธนบุรี         |  |  |  |
| เลขหนังสือที่นำส่ง                                                                                                    | เฉพาะเลขที่อยู่หลังเครื่องหมาย / เช่น <mark>ศธ</mark> 0507/3256 ลง |  |  |  |
|                                                                                                    | เฉพาะ <u>3256</u>                                                  |  |  |  |
| วันทีส่งหนังสือ                                                                                                    | 21 ▼ กรกฎาคม ▼ 2559 ▼                                              |  |  |  |
| จำนวนนักเรียนที่ส่งมาพร้อม<br>หนังสือ                                                                                                    |                                                                    |  |  |  |
| ระดับการศึกษา                                                                                                    | -เลือกจากรายการ- ▼                                                 |  |  |  |
| ปีการศึกษา                                                                                                    | 2559 🔻                                                             |  |  |  |
| เอกสาร                                                                                                    | เลือกไฟล์ ไม่ได้เลือกไฟล์ใด เฉพาะไฟล์ PDF เท่านั้น<br>ส่งข้อมูล    |  |  |  |

## ๙. การบันทึกการส่งข้อมูลใบ ปพ.

| ระบบ                                  | <mark>มนำส่งข้อมูลโรงเรียนสาธิต 🚅</mark><br>มินดีต้อนรับเจ้าหน้าที่รหัส 1410491501STD0003 คุณสกอ สกอ |  |  |  |
|---------------------------------------|----------------------------------------------------------------------------------------------------|--|--|--|
|                                       | [ส่งข้อมูล ] [ ตรวจสอบข้อมูล ] [ ส่งใบ ปพ. ] [ เปลี่ยนรหัสผ่าน ] [ ออกจากระบบ ]                      |  |  |  |
| บันทึกการส่งข้อมูลใบ ปพ.              |                                                                                                    |  |  |  |
|                                       |                                                                                                    |  |  |  |
| โรงเรียนที่ขอส่งข้อมูล                | ยนที่ขอส่งข้อมูล โรงเรียนดรุณสิกขาลัย มหาวิทยาลัยเทคโนโลยีพระจอมเกล้าธนบุรี                          |  |  |  |
| เลขหนังสือที่นำส่ง                    | 98 เฉพาะเลขที่อยู่หลังเครื่องหมาย / เช่น ศธ 0507/3256 ลง                                             |  |  |  |
|                                       | เฉพาะ 3256                                                                                           |  |  |  |
| วันที่ส่งหนังสือ                      | 21 ▼ กรกฎาคม ▼ 2559 ▼                                                                                |  |  |  |
| จำนวนนักเรียนที่ส่งมาพร้อม<br>หนังสือ | 36                                                                                                   |  |  |  |
| ระดับการศึกษา                         | มัธยมศึกษาปีที่ 6 🔹 🔻                                                                                |  |  |  |
| <mark>ปีกา</mark> รศึกษา              | 2559 🔻                                                                                               |  |  |  |
| <mark>เอกสาร</mark>                   | เลือกไฟล์ การเปรียบเทียกราฟวงกลม.pdf <mark>เฉพาะไฟล์ PDF เท่านั้น</mark>                             |  |  |  |
|                                       | ส่งข้อมูล                                                                                            |  |  |  |

- ๕.๑ เลขหนังสือที่น่ำส่ง เช่น ศธ ๐๕๐๑(๔)/๑๑๒ ให้ใส่เฉพาะเลข ๑๑๒
- ๕.๒ วันที่ส่งหนังสือ คือ วันที่ผู้เซ็นหนังสือลงนาม
- ๕.๓ จำนวนนักเรียนที่ส่งมาพร้อมกับหนังสือ จำนวนนักเรียนที่โรงเรียนออกใบ ปพ. ให้ แยกลงแต่ละระดับตามเอกสารที่แนบมากับหนังสือ เช่น ประถมศึกษา ๖ จำนวน ๔๐ คนใส่ ๔๐ และเลือกระดับการศึกษาข้อ ๕.๔ เป็นประถมศึกษาปีที่ ๖
- ๕.๔ ระดับการศึกษา จำนวนนักเรียนที่โรงเรียน ออกใบ ปพ.ให้ แยกระดับชั้น
- ๕.๕ ปีการศึกษา ปีการศึกษาที่ออกใบ ปพ.
- ๕.๖ เอกสารที่ส่ง เฉพาะไฟล์ PDF เท่านั้น
- ๕.๗ ส่วนระดับอื่นๆ (ถ้ามี) ให้ดำเนินตามขั้นตอน ๕.๑ ๕.๖ อีกครั้ง